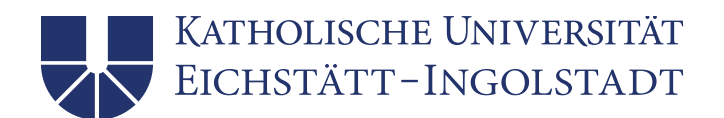

## studienservice.ku.de

# Guide to accessing your certificates and other functions

| 1.  | Go to studienservice.ku.de and login        | 2 |
|-----|---------------------------------------------|---|
| 2.  | Using the study service Quicklinks          | 3 |
| З.  | Overview oft he tabs an online applications | 3 |
| 3.1 | Change of personal data                     | 4 |
| 3.2 | Change of contact data                      | 4 |
| 3.3 | Invoices and payments                       | 5 |
| 3.4 | Reports and certificates                    | 5 |

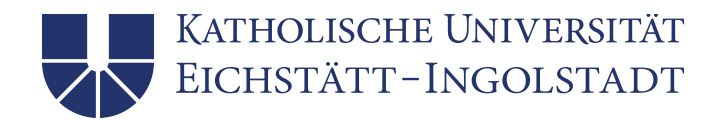

#### 1. Accessing studienservice.ku.de and login

Go to the website studienservice.ku.de:

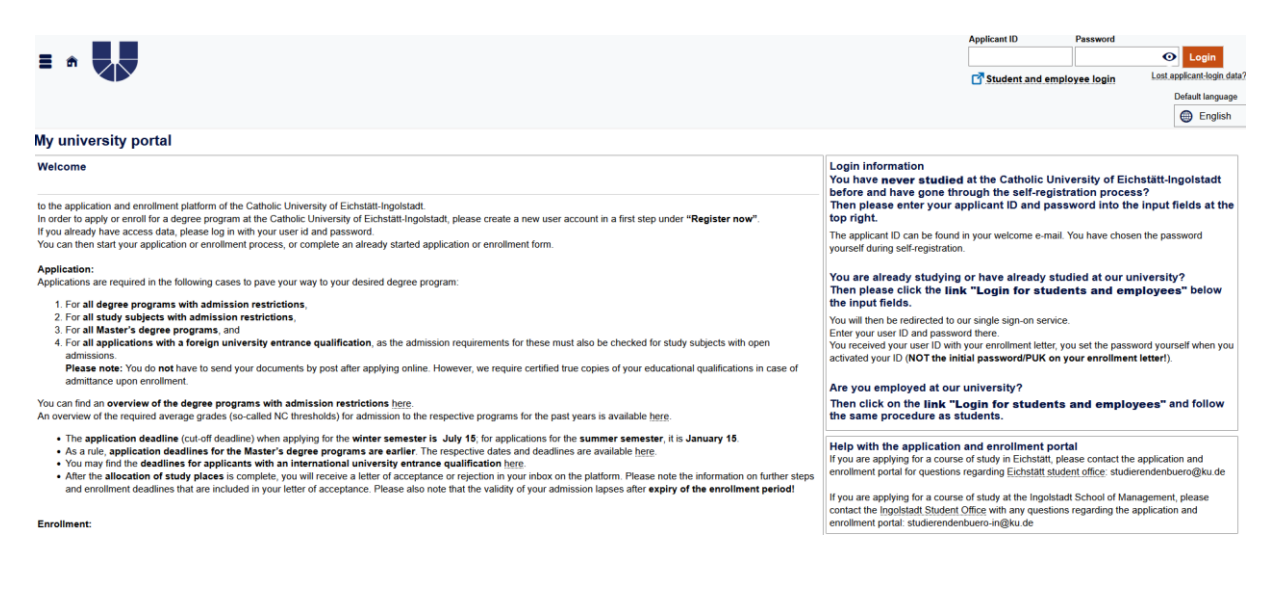

On the right side of your screen, you will find the login button for students and employees:

After you have clicked on login for students and employees, you can log into the system on this interface using your User ID and password:

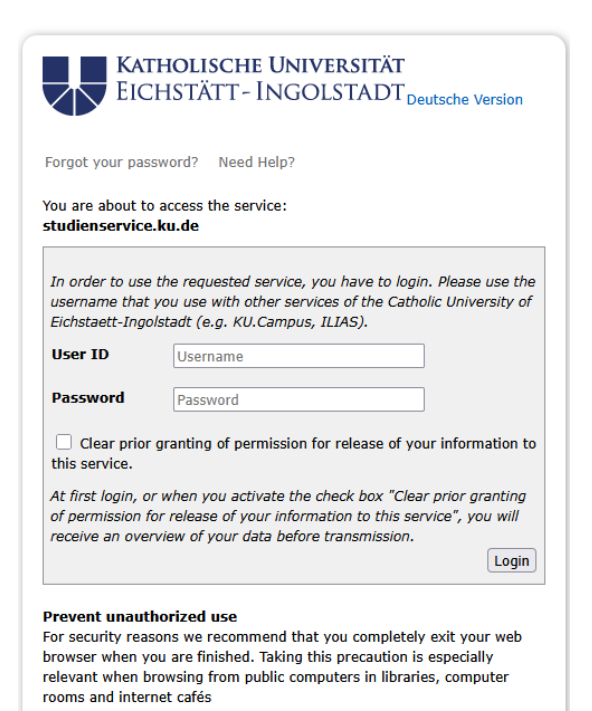

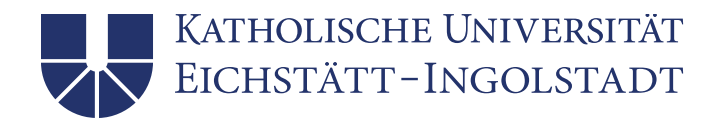

#### 2. Using the study service Quicklinks

After logging in to the system, use the red button Student Service:

| My university portal                                                        |                     |  |  |
|-----------------------------------------------------------------------------|---------------------|--|--|
| Quicklinks 🗸                                                                |                     |  |  |
| Student Service                                                             | Application         |  |  |
| Reregistration, certifications, personal data, payments, requests           |                     |  |  |
| to KU.Campus                                                                | to ILIAS            |  |  |
| Penister for examinations and courses Module plan                           | el earning nlatform |  |  |
| Register for examinations and courses, module plan                          |                     |  |  |
| to Card.ku.de                                                               | KU.de               |  |  |
| Blocking and unblocking the KU.Card after loss, uploading the ID card image | Homepage of KU      |  |  |

which will open the tabs:

My courses of study, Contact data, Payments and Reports/certificates.

#### 3. Overview of tabs and online applications

In the My courses of study tab, you can see your current degree programs in the semester you have re-registered for. You can submit an application for leave of absence or an application for disenrollment directly online here.

**Student Service** 

|                                                         |                | Reregistered for Sommersem | ester 2025        |  |  |
|---------------------------------------------------------|----------------|----------------------------|-------------------|--|--|
| Personal data: Test Studbüro 🕨                          |                |                            |                   |  |  |
| My courses of study Contact data Reports / certificates |                |                            |                   |  |  |
| Courses of study                                        |                |                            |                   |  |  |
| Magister - First degree                                 |                |                            |                   |  |  |
| Subject                                                 | Study semester |                            | Subject indicator |  |  |
| Katholische Theologie/Religionslehre                    | 3.0            |                            | Major subject     |  |  |
| → Leave of absence → Disenrollment                      |                |                            |                   |  |  |

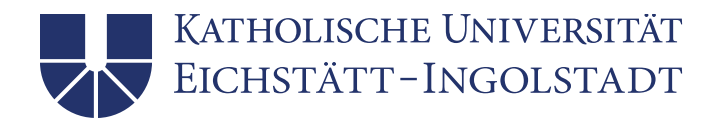

#### 3.1 Change of personal data

If you want to change your personal data (nationality or last name) expand the view to submit an online application:

#### **Student Service**

| Personal data: Test Studbüro |                   |
|------------------------------|-------------------|
| Registration number          | 11026743          |
| Studentstatus                | full time student |
| Date of birth                | 01/01/1999        |
| Place of birth               | Eichstätt         |
| Nationality                  | Germany           |
| → Change personal data       |                   |

#### 3.2 Change of contact data

In the contact data tab, you have an overview of your submitted e-mail address, phone number and address. Click on the pencil icon to change your details.

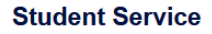

|                                                                          | Reregistered for Sommersemester 2025                                                                                                    |  |  |  |
|--------------------------------------------------------------------------|----------------------------------------------------------------------------------------------------|--|--|--|
| Personal data: Test Studbüro )                                           |                                                                                                    |  |  |  |
| My courses of study Contact data Payments Provide Reports / certificates |                                                                                                    |  |  |  |
| Contact data                                                             |                                                                                                    |  |  |  |
| E-mail<br>test.studbuero@stud.ku.de (Rechenzentrum)                      | <ul> <li>Studium</li> <li>Postal address</li> <li>Peststr. 1</li> <li>S5072 Eichstätt</li> <li>Germany</li> <li>(Home)</li> <li>E-mail</li> <li>Etudierendenbuero@ku.de</li> <li>test.studbuero@stud.ku.de (Rechenzentrum)</li> <li>Phone number</li> <li>Hyperlink</li> <li>No hyperlink</li> <li>Mo hyperlink</li> <li>Mo messenger</li> <li>No messenger</li> </ul> |  |  |  |

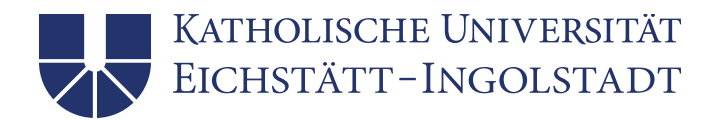

#### 3.3 Invoices and payments

In the Payments tab, you can view both the amount of the semester fees (to pay) and the\_status of your payment (credit). You can submit an online application for a refund of fees (e.g. positive credit balances) here.

| voices                                                                                                    |            |                  |         |        |
|----------------------------------------------------------------------------------------------------|------------|------------------|---------|--------|
| A Unpaid invoices                                                                                                    |            |                  |         |        |
| Please transfer only the semester fee to the account with IBAN DE51 7509 0300 0007 6333 00 and indicate the reason for payment below.<br>Please indicate the reason for payment below so that your payment can be assigned.<br>If further fees are to be transferred in your study program, please note the corresponding payment requests and deviating account details. |            |                  |         |        |
| Period ()                                                                                                    | Due date 🕕 | Purpose 🕕        | To Pay  | Credit |
| Sommer 2024                                                                                                    | 03/12/2024 | 11026743 / 20241 | 71.00 € | 0.00€  |
| Winter 2024/25                                                                                                    | 07/17/2024 | 11026743 / 20242 | 78.00€  | 0.00€  |
| Sommer 2025                                                                                                    | 02/07/2025 | 11026743 / 20251 | 78.00 € | 0.00€  |

### 3.4 Reports and certificates

You can view your certificates (certificate of enrollment, fee certificate) in the Reports/ Certificates tab:

| My courses of study Contact data Reports / certificates                     |                                                                                           |                                                                                     |  |  |
|-----------------------------------------------------------------------------|-------------------------------------------------------------------------------------------|-------------------------------------------------------------------------------------|--|--|
| Requested Reports                                                           | Reports                                                                                   |                                                                                     |  |  |
| Studienbescheinigung (2)<br>There are 2 unread reports available for you.   | > Exmatrikulationsbescheinigungen (0)<br>You dont have any reports of this kind so far. > | Bescheinigungen:<br>Cebührenbescheinigung_KUEI<br>Studienverlaufsbescheinigung_KUEI |  |  |
| Rentenbescheinigungen (0)<br>You dont have any reports of this kind so far. | > Beurlaubungsbescheide (0)<br>You dont have any reports of this kind so far. >           |                                                                                     |  |  |
| Achievement reports (0)<br>You dont have any reports of this kind so far.   | >                                                                                         |                                                                                     |  |  |